## Konica Minolta Printers

## Steps to print a document with secure print protection

- 1. Right-click Please go to Printer & scanners.
- 2. Select the printer driver and click manage. Select [Preferences] or [Properties].
- 3. In [Output Method] on the [Basic] tab, select [Secure Print].

| 8 1/2x11 (215 9x279 4 mm)       | Eavorte Setting 🖌 Add Edt                                                                                                    |
|---------------------------------|----------------------------------------------------------------------------------------------------|
| x1                              | Original Orientation Output Method   Image: State Dutput Method   Original Size Print   Image: State Print   Same as Original Size Print   Image: Same as Original Size Image: Same as Original Size   Image: Same as Original Size Image: Same as Original Size   Image: Same as Original Size |
| Printer Vew Printer Information | Defauß                                                                                                    |

4. Enter the [Secure Print ID] and [Password], then click [OK].

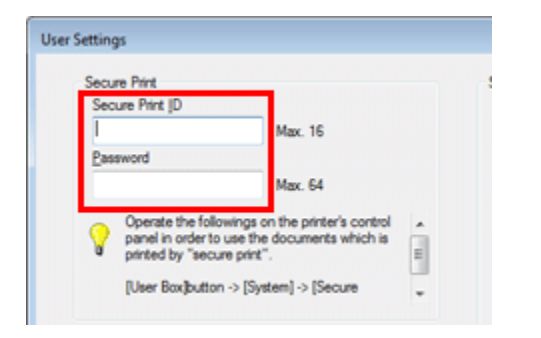

~~ END ~~